故障点:

电脑域环境下用户拥有本地管理权限,电脑安装有"工商网银助手"软件也能检测到U盾,且能弹出输入密码对话框。但是输入密码之后就显示网页异常。

故障点分解:

1.网银助手:是否检测到有异常修复项没有修复。。

2.公司网络环境:近期是否有做过变更,已经本地防火墙是否有开启阻止。

3.浏览器:是否有设置异常。

4.电脑:之前是不是一直可以使用。

故障点分析:

对于故障点1-4进行分析之后,可能出现在第三点3浏览器上面,据以往经验。网银 打不开都是浏览器设置有问题导致,概率性比较大。——(具体要看当时的企业环境,这个是以我处在企业环境进行判断)尝试一下操作。

故障处理方案一

1.将IE浏览器进行重置操作并重启

2.对浏览器"工具"-"Internet选项"-"高级"-勾选SSL3.0和TLS1.0将TLS1.1和 TLS1.2、TLS1.3去掉勾选。 3.将ICBC的网址添加到兼容网页和可信任选项

结果故障依旧

故障处理方案二

1.咨询95558客服,描述故障。

2.在工商银行界面选择"企业账户登录"

| 加入艇6%时,共享工行商发圈                                                                      | 及與結安全担件。安裝后請網路当前页面。为論<br>保您的使用体验,语使用IES以上版本諸話器合<br>爭(皆不支持EDGE)游览器)。 |
|-------------------------------------------------------------------------------------|---------------------------------------------------------------------|
|                                                                                     | 机均偏转 印度改通时间转,请求重记载                                                  |
| 10001293501M                                                                        | 企业阿银普及版                                                             |
|                                                                                     | 1 +1/IIP6/X8840                                                     |
| 如果你已成功主持我行会融资率对公院上的行,并也成了口管,通知人口管,然后点<br>5.企业时期"不约"口愿登录"按旧,如果您申你了获善卡亚书或时能知户卡,确仿书"企业 | â                                                                   |
| >10年23年1年が"登設"使用。<br>約公司上部行、为均提供要請的在成時间整備与約時、支付除算、代加工具、供助制                          | 1 pm7 C                                                             |
| 8. 电子囊描、前金管理编程度、意思全无端的会融合内状体。<br>循不要在网络最公共局所使用本系统:每次使用企业网上银行服务后,请选择"通出              | 登录                                                                  |
| #菜"。<br>▶ 工行论道 ▶ 安全講事: ▶ 軟件下数 ▶ 在接脚路                                                | 夏田市村 白色注册                                                           |

## 4.下载工商银行定制 "QQ浏览器"